## Wie verlinke ich eine Datei aus der Polyboxedu in Moodle?

1. Um eine Datei zu verlinken wählen Sie zunächst "Material oder Aktivität hinzufügen" im entsprechenden Abschnitt aus.

| EIHŻurich                                                                                      |                  |                                                      |                               |
|------------------------------------------------------------------------------------------------|------------------|------------------------------------------------------|-------------------------------|
| → Dashboard → Meine Kurse →                                                                    | Testkurs Melanie |                                                      |                               |
|                                                                                                |                  |                                                      |                               |
| Testkurs Melanie                                                                               |                  |                                                      | Bearbeiten ausschalten        |
| Einstellungen 🗆 🔇<br>+ **                                                                      | Allgemeines Z    | Bearbeiten *                                         | h <b>inzufügen</b><br>igen \$ |
| <ul> <li>Kurs-Administration</li> <li>Einstellungen</li> <li>Bearbeiten ausschalten</li> </ul> | + Thema 1 🖉      | Material oder Aktivität hinzufügen Bearbeiten *      |                               |
| <ul> <li>Nutzer/innen</li> <li>Abmelden aus 'Testkurs<br/>Melanie'</li> </ul>                  | + Thema 2 🜌      | + Material oder Aktivität hinzufügen<br>Bearbeiten - |                               |
| <ul> <li>Filter</li> <li>Berichte</li> <li>Setup f</li></ul>                                   | + Thoma 2        | + Material oder Aktivität hinzufügen                 |                               |
| <ul> <li>Lernziele</li> <li>Auszeichnungen</li> </ul>                                          |                  | Bearbeiten *                                         |                               |
| ☆ Sicherung ☆ Wiederherstellen                                                                 | 🕈 Thema 4 🖉      | Bearbeiten *                                         |                               |
| <ul> <li>Veröffentlichen</li> <li>Zurücksetzen</li> </ul>                                      | + Thema 5 🖉      | Haterial oder Aktivität hinzufügen     Bearbeiten ▼  |                               |
| <ul> <li>Fragensammlung</li> <li>Speicherorte</li> </ul>                                       |                  | + Material oder Aktivität hinzufügen                 |                               |

2. Wählen Sie nun unter "Arbeitsmaterial" die Option "Datei" und bestätigen Sie mit dem "Hinzufügen" Button

| <b>ETH</b> zürich                                                                                    | Material oder Aktivität hinzufügen                                                                                                    | Melanie Walter ADMIN   |
|----------------------------------------------------------------------------------------------------|----------------------------------------------------------------------------------------------------|------------------------|
| → Dashboard → Meine Kurse →                                                                          | Hereiktiver Inhalt     Wenn Sie ein Modul auswählen, wird einn     Kurzinformationen angezeigt. Mit einem     Doppelklick auf ein Modul fügen Sie es z                                                                                                    |                        |
| Tostkurs Molania                                                                                     | Lektion Kurs hinzu.                                                                                                    | Bearbeiten ausschalten |
| Einstellungen C                                                                                      | O DU Blog                                                                                                    | Block hinzufügen       |
| <ul> <li>✓ Kurs-Administration</li> <li>♦ Einstellungen</li> <li>✓ Bearbeiten ausschalten</li> </ul> | <ul> <li>Ressourcen</li> <li>Diskussion</li> <li>Test</li> </ul>                                                                                                    |                        |
| Nutzer/innen     Abmelden aus 'Testkurs     Melanie'                                                 |                                                                                                    |                        |
| <ul> <li>▼ Filter</li> <li>▶ Berichte</li> <li>♦ Setup für Bewertungen</li> </ul>                    | Buch     Datei                                                                                                    |                        |
| <ul> <li>✓ Lemziele</li> <li>Auszeichnungen</li> <li>☆ Sicherung</li> </ul>                          | IMS-Content                                                                                                    |                        |
| t Wiederherstellen<br>t Import<br>⊗ Veröffentlichen                                                  | Comparing the second second seco |                        |
| <ul> <li>Zurücksetzen</li> <li>Fragensammlung</li> <li>Speicherorte</li> </ul>                       | Verzeichnis<br>Hinzufügen Abbrechen                                                                                                    |                        |
|                                                                                                    |                                                                                                    |                        |

3. Geben Sie den Namen der Datei ein. Klicken Sie danach in das Feld mit dem blauen Pfeil.

| <b>TH</b> zürich                                                           |                                            | Deutsch (de) * Melanie Walter ADMIN                |
|----------------------------------------------------------------------------|--------------------------------------------|----------------------------------------------------|
| → Dashboard → Meine Kurse → Testkurs                                       | : Melanie → Allgemeines → Datei hinzufügen |                                                    |
|                                                                            |                                            |                                                    |
|                                                                            |                                            |                                                    |
| lestkurs Melanie                                                           |                                            |                                                    |
| Navigation 🔲 🕻                                                             | Datei hinzufügen                           | 0                                                  |
| Dashboard                                                                  |                                            | ▶ Alle aufklar                                     |
| Startseite                                                                 | <ul> <li>Allgemeines</li> </ul>            |                                                    |
| ✓ Meine Kurse                                                              |                                            |                                                    |
| <ul> <li>227-0122-00L Introduction to<br/>Electric Power Transm</li> </ul> | Name *                                     |                                                    |
| ✓ Testkurs Melanie                                                         | Beschreibung                               |                                                    |
| Teilnehmer/innen                                                           |                                            |                                                    |
| 🖤 Auszeichnungen                                                           |                                            |                                                    |
| 📥 Kompetenzen                                                              |                                            |                                                    |
| Bewertungen                                                                |                                            |                                                    |
| Allgemeines                                                                |                                            |                                                    |
| Finstellungen 🗆 🗆                                                          | Beschreibung im Kurs zeigen 💿              | 0                                                  |
|                                                                            | Dateien auswählen                          | Maximale Dateigröße: Unbe                          |
| <ul> <li>Kurs-Administration</li> </ul>                                    |                                            |                                                    |
| 🕸 Einstellungen                                                            |                                            | > 🔄 Dateien                                        |
| 🧨 Bearbeiten ausschalten                                                   |                                            |                                                    |
| Nutzer/innen                                                               |                                            |                                                    |
| 💄 Abmelden aus 'Testkurs Melanie'                                          |                                            |                                                    |
| T Filter                                                                   |                                            |                                                    |
| Berichte                                                                   |                                            | Bewegen Sie Dateien in dieses Feld (Drag-and-drop) |
| 🏶 Setup für Bewertungen                                                    |                                            |                                                    |

4. Wählen Sie nun in der linken Spalte "polybox EDU" als Repository aus. Sollte das Ihr erster LogIn in die Polyboxedu via Moodle sein folgen Sie den Anweisungen auf dem Bildschirm um sich einzuloggen (Benutzername und Passwort sind dieselben wie bei Ihrem NETHZ Account).

| ETHzürich                                                                  |                                      |                               |                                                    |                                 |
|----------------------------------------------------------------------------|--------------------------------------|-------------------------------|----------------------------------------------------|---------------------------------|
| → Dashboard → Meine Kurse → Te                                             | estkurs Melanie 🔿 Allgemeines 🔿 Date | ei hinzufügen                 |                                                    |                                 |
|                                                                            |                                      |                               |                                                    |                                 |
| Teetlure Melonie                                                           |                                      |                               |                                                    |                                 |
| restkurs weidnie                                                           |                                      | Datelauswahl                  | ×                                                  |                                 |
| Navigation                                                                 | Datei hochladen                      |                               |                                                    |                                 |
|                                                                            |                                      |                               |                                                    |                                 |
| Dashboard                                                                  | m Dateien in Kursen                  |                               |                                                    | Alle aurklappen                 |
| Startseite                                                                 | Soogle Drive                         |                               |                                                    |                                 |
| <ul> <li>Meine Kurse</li> </ul>                                            | Wikimedia Commons                    |                               |                                                    |                                 |
| <ul> <li>227-0122-00L Introduction to<br/>Electric Power Transm</li> </ul> | Elickr                               |                               |                                                    |                                 |
| <ul> <li>Testkurs Melanie</li> </ul>                                       | Picasa                               |                               |                                                    |                                 |
| Teilnehmer/innen                                                           |                                      |                               | _                                                  |                                 |
| T Auszeichpungen                                                           | polybox EDU                          | Mit Ihrem Nutzerk<br>anmelden | onto                                               |                                 |
| 📥 Kompetenzen                                                              |                                      | annodon                       | _                                                  |                                 |
| Bewertungen                                                                |                                      |                               |                                                    |                                 |
| Allgemeines                                                                |                                      |                               |                                                    |                                 |
|                                                                            |                                      |                               |                                                    |                                 |
| Einstellungen                                                              |                                      |                               |                                                    |                                 |
|                                                                            |                                      |                               |                                                    | Maximale Dateigröße: Unbegrenzt |
| <ul> <li>Kurs-Administration</li> </ul>                                    |                                      |                               |                                                    |                                 |
| Einstellungen                                                              |                                      |                               |                                                    |                                 |
| 🧨 Bearbeiten ausschalten                                                   |                                      |                               |                                                    |                                 |
| Nutzer/innen                                                               |                                      |                               |                                                    |                                 |
| Abmelden aus 'Testkurs Melar                                               | nie'                                 |                               |                                                    |                                 |
| TFilter                                                                    |                                      |                               | Bewegen Sie Dateien in dieses Feld (Drag-and-drop) |                                 |
| Berichte                                                                   |                                      |                               |                                                    |                                 |
|                                                                            |                                      |                               |                                                    |                                 |

5. Sie können nun bereits in der Polyboxedu abgelegte Dokumente auswählen und einige Optionen (z.B. Lizenz oder Autor) eintragen.

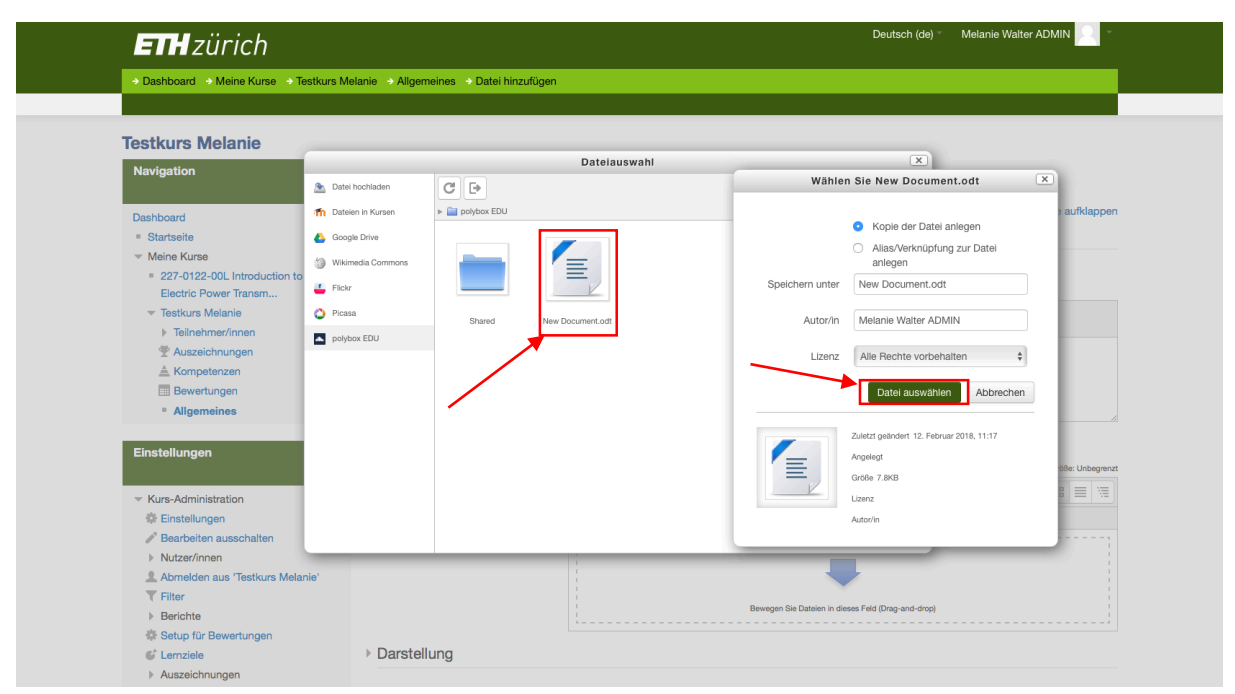

6. Abschliessend klicken Sie auf "Speichern und zum Kurs" oder "Speichern und anzeigen". Die Datei ist nun in Ihrem Kurs verlinkt.

| ETH zürich                                                                                                    | Deutsch (de) * Melanie Walter ADMIN                     |
|----------------------------------------------------------------------------------------------------|---------------------------------------------------------|
|                                                                                                    | elanie 🔿 Allgemeines 🔿 Datei hinzufügen                 |
|                                                                                                    |                                                         |
| <ul> <li>▲ Abmelden aus 'Testkurs Melanie'</li> <li>▼ Filter</li> <li>▶ Berichte</li> <li>♦ Setup für Bewertungen</li> </ul> | New Document.odt                                        |
| <ul><li>Lemziele</li><li>Auszeichnungen</li></ul>                                                                            | ▹ Darstellung                                           |
| ය Sicherung<br>호 Wiederherstellen<br>호 Import                                                                                | > Weitere Einstellungen                                 |
| <ul> <li>Veröffentlichen</li> <li>Zurücksetzen</li> </ul>                                                                    | ▹ Voraussetzungen                                       |
| Fragensammlung     Speicherorte     Alte Kundetsion                                                                          | Kompetenzen                                             |
| Ale Kussaleen     Translateen     Translateen     Website-Administration                                                     | Speichern und zum Kurs Speichern und anzeigen Abbrechen |
|                                                                                                    | Dilabilitation                                          |
| Suchen                                                                                                    | r incitierer -                                          |
| Block hinzufügen                                                                                                    |                                                         |